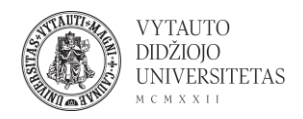

## Nearpod naudojimas

Nearpod yra internetinis įrankis, kuris leidžia kurti ir dalintis diagramomis, apklausomis, prezentacijomis. Įrankis skirtas didinti besimokančiųjų įsitraukimą.

- 1. Eiti į <u>nearpod.com/</u>
- 2. Norint susikurti paskyrą ir pradėti dirbti su įrankiu spausti Sign up for free.

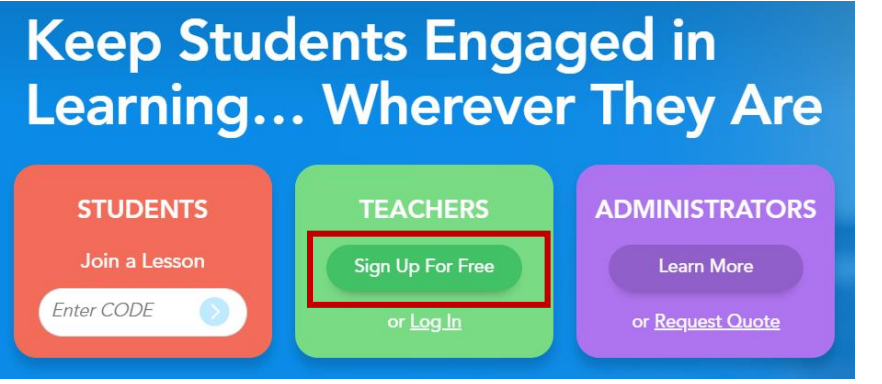

- 3. Užsiregistruoti svetainėje (galima naudoti Google arba Facebook paskyrą).
- 4. Užsiregistravus portale patenkama į įrankio aplinką. Naudojantis įrankiu pamokos medžiagą galima kurti tiek Nearpod aplinkoje, tiek Google Slides.

| nearpod 🖉 🕆 🏠               |                                                               |                          |                                                              | +   A   👾 🙁                                                                        |
|-----------------------------|---------------------------------------------------------------|--------------------------|--------------------------------------------------------------|------------------------------------------------------------------------------------|
| Silver User                 | My Library Search lessons in your lil                         | orary                    | Q                                                            |                                                                                    |
| Join a lesson<br>Enter CODE | Spark class discussion with<br>Create now to facilitate brain | Collaborate!<br>storming | Gamified Review Quiz<br>Create now to lead a gamified review | Bell Ringer Writing Prompt<br>Greate now to start your class with a writing prompt |
| Q Nearpod Lesson Library    | Create Now                                                    |                          | Create Now                                                   | Create Now                                                                         |
| 취 My Library                | My Lessons                                                    |                          |                                                              | Sort by: Recent +                                                                  |
| ul Reports                  |                                                               | Create your o            | WIT:                                                         |                                                                                    |
| Teacher Resources           | Q<br>Explore our lessons and                                  | Lesson in Nea<br>Or      | Kaip kurti WEB?                                              |                                                                                    |
|                             | add one for FREE                                              | E Lesson in Google       | slides A WEBSITE<br>in 10 Mins                               | 0                                                                                  |

5. Paspaudus Lesson in Nearpod patenkama į pamokos kūrimo aplinką.

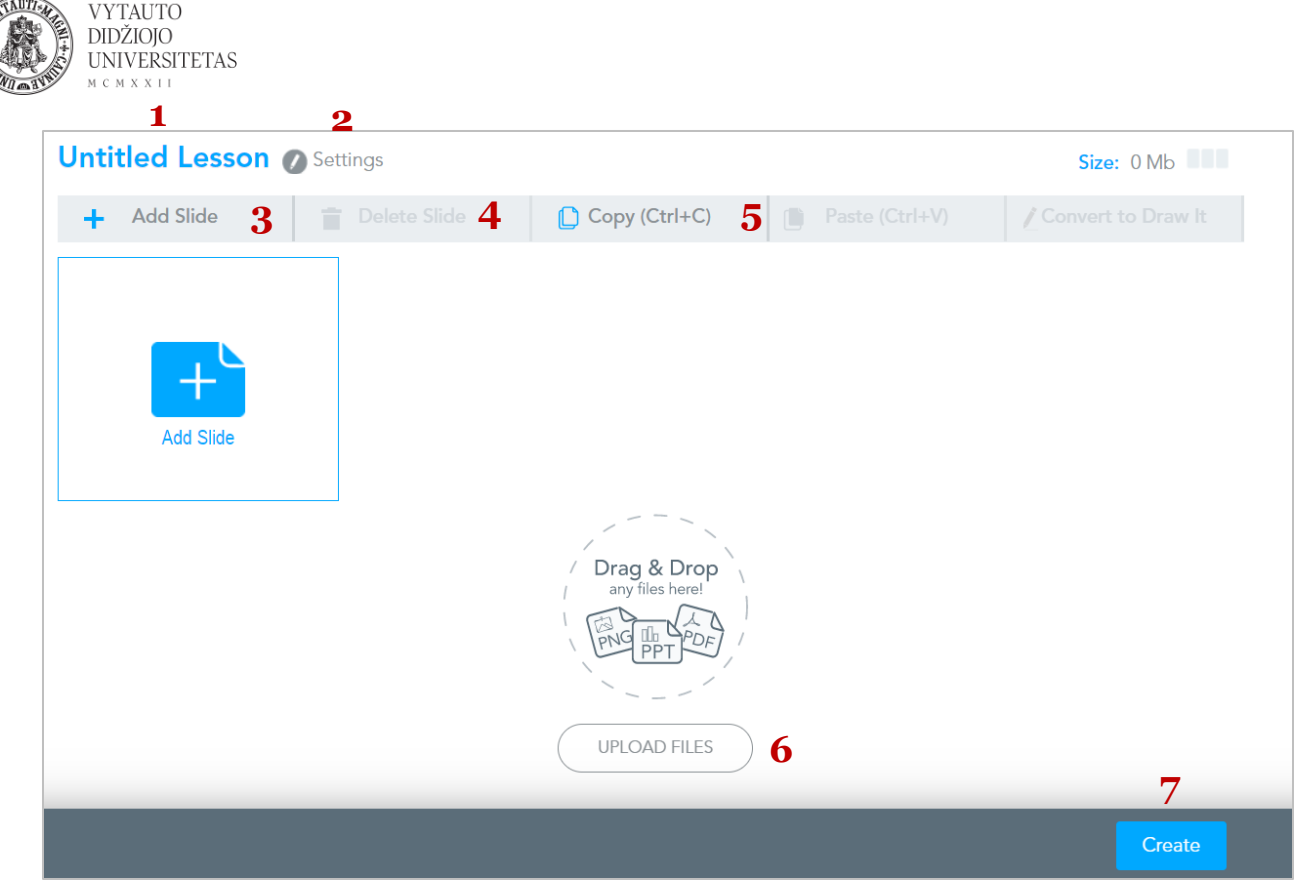

1 – skaidrių pavadinimas, redaguojama paspaudus ant teksto Untitled Lesson.

2 – Setting – skaidrių nustatymai: pavadinimas, aprašas, kuriai klasei skirta medžiaga, kokiai mokslų sričiai priskiriamos skaidrės.

- 3 pridėti skaidrę.
- 4 ištrinti skaidrę.
- 5 copy (kopijuoti skaidrę), paste (įklijuoti skaidrę).
- 6 įkelti failą.
- 7 sukurti (paskelbti) skaidres.
  - 6. Paspaudus Add Slide galima rinktis, kokio tipo turinys bus pateikiamas naujoje skaidrėje. Ar tai bus turinio (**Content**) ar veiklos (**Activities**) skaidrės. Išsirinkus norimą tipą paspausti ant jo.

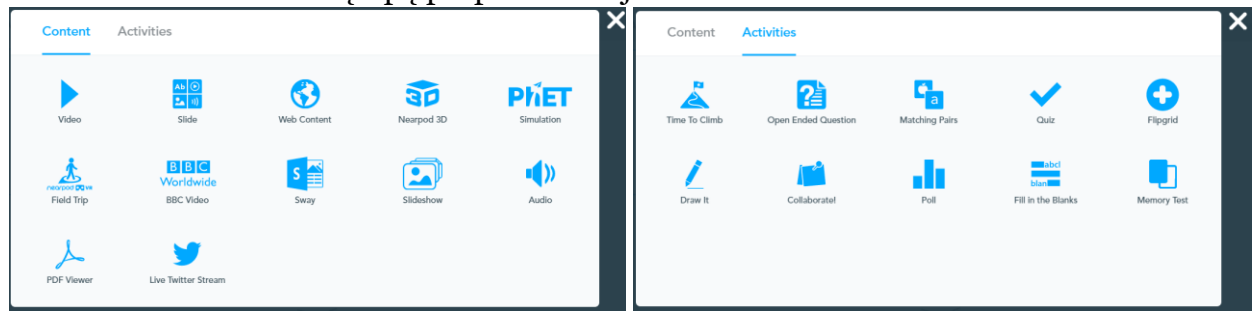

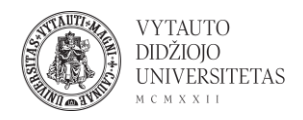

 Atlikus skaidrės redagavimą spausti Save and Exit. Patenkama į bendrą pamokos langą (minėtą 5 punkte), kuriame matomos visos pridėtos skaidrės. Redaguoti jau esamas skaidres galima ant jų paspaudus.

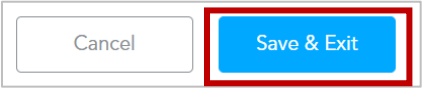

8. Pridėjus norimą kiekį skaidrių su turiniu ir veiklomis, galima:

| Share | Preview | Save & Exit |
|-------|---------|-------------|
| 1     | 2       | 3           |

- 1 dalintis skaidrėmis el. paštu.
- 2 peržiūrėti skaidres (kaip jos atrodys besimokantiesiems).
- 3 išsaugoti ir išeiti.
- Paspaudus Save&Exit patenkama į langą, kuriame pateikiamos visos turimos skaidrės (minėta punkte 4). Yra du variantai, kaip pamoka gali būti vedama:
  1 – Live Lesson – vedama realiu laiku, besimokantieji prisijungia su kodu ir užduotis atlieka realiu laiku.

2 – Student-Paced (Pagal besimokančiųjų tempą) – besimokantieji prisijungia su kodu ir peržiūrėti ir atlikti užduotis gali savu tempu, nepriklausomai nuo Jūsų ir kitų besimokančiųjų.

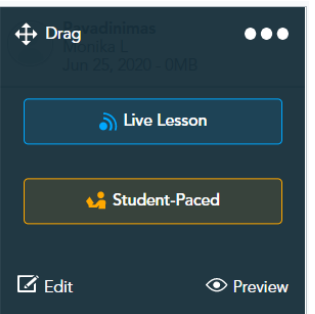

10. Pasirinkus mokymosi tipą (**Live Session** arba **Student-Paced**) pateikiamas langas su pamokos kodu. Naudodamiesi kodu besimokantieji gali jungtis į Jūsų sukurtą pamoką, peržiūrėti turinį ir atlikti veiklas. Po kodu nurodoma iki kada jis galioja. **View Progress** leidžia peržiūrėti besimokančiųjų progresą.

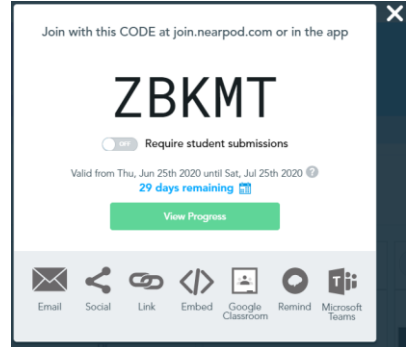